[Escriba aquí]

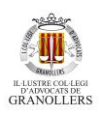

# Instal·lar en Outlook d'escriptori un correu de Gmail, quan ja tens instal·lada la mateixa adreça amb Office 365

Aquest manual està pensat per a les persones que ja tenen **configurat el correu** d'ICAVOR en l'Outlook d'escriptori i volen tornar-lo a instal·lar amb el nou servidor de Gmail, amb l'opció de disposar de dos perfils: un per al correu antic i un altre per al nou amb Gmail.

**Important:** Outlook no permet tenir la mateixa adreça de correu configurada dues vegades dins d'un mateix perfil. Per aquest motiu, si s'intenta afegir el mateix compte, cal eliminar-lo primer. Per precaució, i per no perdre la configuració anterior, es recomana crear dos perfils diferents.

Si encara no tens el correu instal·lat i és el primer cop que es fa, aquest document també et pot servir de guia. En aquest cas, però, no cal crear perfils nous.

A continuació, t'expliquem com fer-ho pas a pas.

#### Pas 1: Accedeix a l'opció "Arxiu" dins d'Outlook

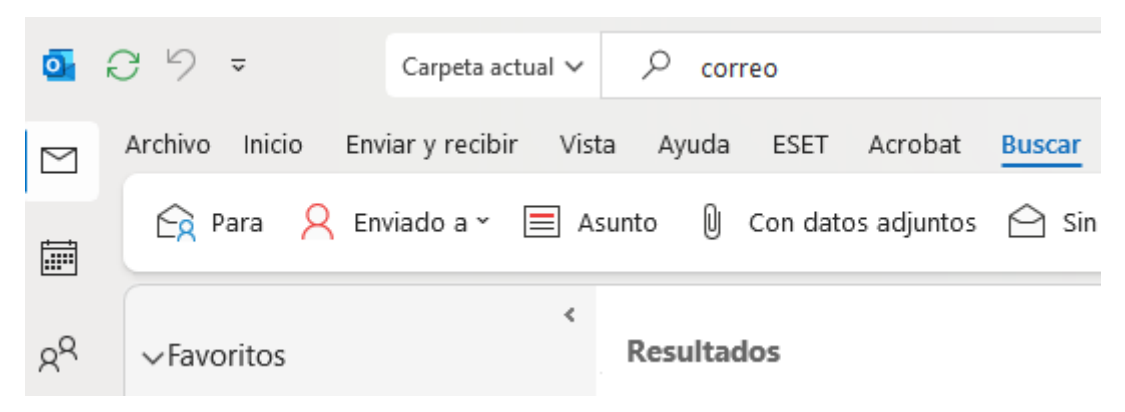

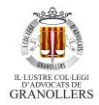

#### Pas 2: Fes clic a "Administrar perfils"

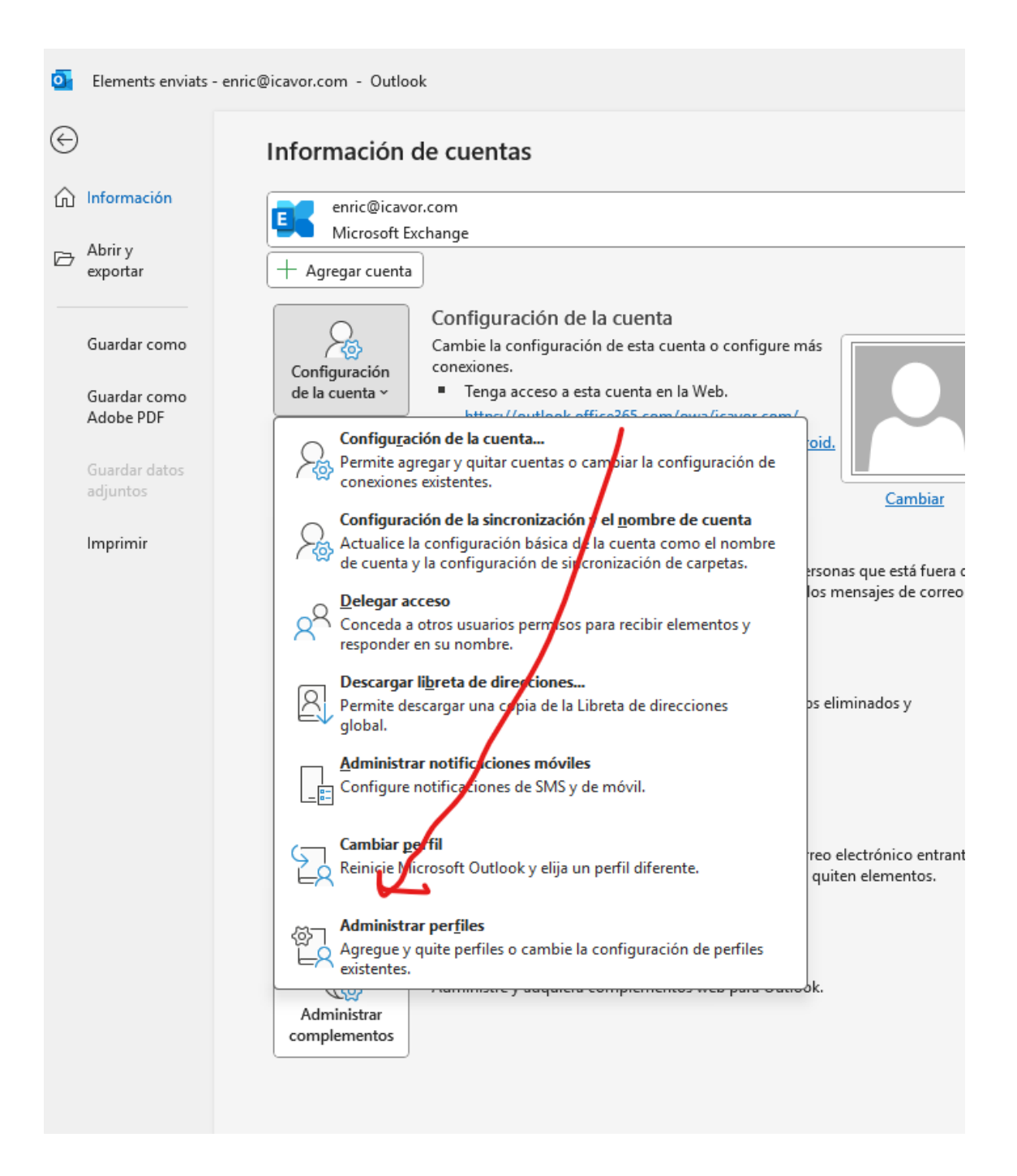

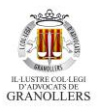

#### Pas 3: Seleccionar "Mostrar Perfils"

| Configur   | ación de correo - Outlook                                                             | ×                             |
|------------|---------------------------------------------------------------------------------------|-------------------------------|
| Cuentas    | de correo electrónico                                                                 |                               |
|            | Configure cuentas de correo electrónico y<br>directorios.                             | Cuentas de correo electrónico |
| Archivos   | de datos                                                                              |                               |
|            | Cambie la configuración de los archivos que<br>Outlook usa para almacenar mensajes de | Archivos de datos             |
| Perfiles - | correo electrónico y documentos.                                                      |                               |
| 0          | Configurar varios perfiles de cuentas de<br>correo electrónico y archivos de datos.   | Mostrar perfiles              |
|            | Normalmente, solo se necesita uno.                                                    |                               |
|            |                                                                                       |                               |
|            |                                                                                       | Cerrar                        |

# Pas 4: Marcar "Sollicitar perfil" i clicar agregar

| coneo                                                      | $^{\sim}$ |
|------------------------------------------------------------|-----------|
| General                                                    |           |
| En este equipo se han configurado los siguientes per lles: |           |
| Outlook                                                    |           |
|                                                            | a         |
| Agregar Quitar Propiedades Copiar                          | э         |
| Al iniciar Microsoft Outlook, use el siguiente perfil:     | 10        |
| Solicitar un perfil                                        | ļē        |
| Outlook                                                    | r         |
|                                                            | a         |
| Aceptar Cancelar Apli <u>c</u> ar                          | u         |

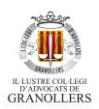

#### 5 Pas: Escriure un nom per el nou perfil

| C | Correo ×                                                   |                 |
|---|------------------------------------------------------------|-----------------|
| ( | General                                                    | 1.00            |
| Ĺ | En este equipo se han configurado los siguientes perfiles: | 15              |
|   | Outlook                                                    |                 |
| Z | Nuevo perfil X                                             |                 |
| - | Crear perfil nuevo                                         | ación           |
|   | Nombre del perfil: Cancelar                                |                 |
|   |                                                            | acceso          |
|   | Al iniciar Microsoft Outlook, use el siguiente perfil:     | <u>outloo</u>   |
|   | Solicitar un perfil                                        | <u>la la ap</u> |
|   | C Usar siempre este perfil                                 |                 |
|   | Outlook                                                    |                 |
|   |                                                            | as aut          |
|   | Aceptar Cancelar Apli <u>c</u> ar                          | uestas a        |
|   | automáticas electrónic                                     | 0.              |

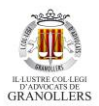

[Escriba aquí]

# 6 Pas: A la següent finestra, clicar "Cancellar"

| onfiguración automática de la o<br>Outlook puede configurar automá | c <b>uenta</b><br>iticamente muchas de las cuentas de correo electrónico. | × |
|--------------------------------------------------------------------|---------------------------------------------------------------------------|---|
| Cuenta de correo electrónico                                       |                                                                           |   |
| Su nombre:                                                         | Enric Mestre                                                              |   |
|                                                                    | Ejemplo: Naiara Padilla                                                   |   |
| Dirección de correo electrónico:                                   | icavor@icavor.cat                                                         |   |
| Configuración manual o tipos de                                    | servidores adicionales                                                    |   |

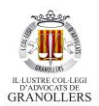

Comissió de Tecnologia

[Escriba aquí]

# Pas 7: Clicar acceptar i guardar

| Seneral                                                                                                    |                                                                                                    |                                                                                                    |
|----------------------------------------------------------------------------------------------------|----------------------------------------------------------------------------------------------------|----------------------------------------------------------------------------------------------------|
| En este equipo se han configurado los siguientes<br>perfiles:                                                                                                    | 35                                                                                                    |                                                                                                    |
| Outlook       Agregar       Quitar       Propiedades       Cgplar       Al Iniciar Microsoft Outlook, use el siguiente perfil:                                                                                                    | ación de la cuenta<br>onfiguración de esta cuenta o configure más<br>soceso a esta cuenta en la Web.<br>Coutlook office055: cont/ova/(cavoc.cont/<br>a la aplicación de Outlook para iOS o Android.<br>Cambiar | 1                                                                                                    |
| Aceptar Cancelar Apligar                                                                                                    | uestas automáticas para notificar a otras personas que está fuera de la                                                                                                    |                                                                                                    |
| automáticas                                                                                                    | Jacaciones o no disponible para responder los mensajes de correo<br>co.                                                                                                    |                                                                                                    |
| Herramientas<br>• 24,5                                                                                                    | uración del buzón<br>re el tamèño del buzón vaciando los elementos eliminados y<br>do.<br>GB disponibles de 49,5 GB                                                                                            | Microsoft Outlook X<br>Si desea crear un perili sin cuentas d' correo elemfonico,<br>haga di cen Aceptar. Si no desea crealun peril, haga di cen<br>Cancelar. |
| م المعالية المحلمة المحلمة<br>المحلمة المحلمة المحلمة المحلمة المحلمة المحلمة المحلمة المحلمة المحلمة المحلمة المحلمة المحلمة المحلمة المحلمة المحلمة المحلمة المحلمة المحلمة المحلمة المحلمة المحلمة المحلمة المحلمة المحلمة الم<br>محلمة المحلمة المحلمة المحلمة المحلمة المحلمة المحلمة المحلمة محلمة المحلمة المحلمة المحلمة محلمة محلمة محلمة محلمة محلمة محلمة محلمة محلمة محلمة محلمة المحلمة المحلمة المحلمة المحلمة المحلمة المحلمة المحلمة المحلمة المحلمة المحلمة المحلمة المحلمة المحلمة المحلمة المحلمة المحلمة محلمة محلمة محلمة م<br>محلمة محلمة محلمة محلمة محلمة محلمة محلمة محلمة محلمة محلمة محلمة محلمة محلمة محلمة محلمة محلمة محلمة محلمة محلمة<br>محلمة محلمة محلمة محلمة محلمة محلمة محلمة محلمة محلمة محلمة محلمة محلمة محلمة محلمة محلمة محلمة محلمة محلمة محلم | y alertas<br>s y alertas para organizar sus mensajes de correo electrónico entrantes y<br>tualizaciones cuando se agreguen, cambien o quiten elementos.                                                        | Aceptar                                                                                                    |
| Admini<br>Administrar<br>complementos                                                                                                    | istrar complementos<br>re y adquiera complementos web para Outlook.                                                                                                    |                                                                                                    |

# Pas 8: Seleccionar perfil

#### IMPORTANT: Tancar i tornar a obrir l'Outlook

| 2025 20:15 | Documento de Mi    | 20 KB     |        |
|------------|--------------------|-----------|--------|
| 2025 20:02 | Documento de Mi    | 18 KB     |        |
| 2025 14:43 | Documento de Mi    | 15 KB     |        |
| 2025 13:25 | Microsoft 365      |           | - ;    |
|            | Elegir perfil      |           | ×      |
|            | Nombre del perfil: | Outlook   |        |
|            | Opciones >>        | Outlook   | Cerrar |
|            |                    | MICrosoft |        |

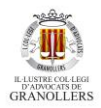

[Escriba aquí]

### Pas 9: Selecciona "Permetre configuració manual el meu

#### compte"

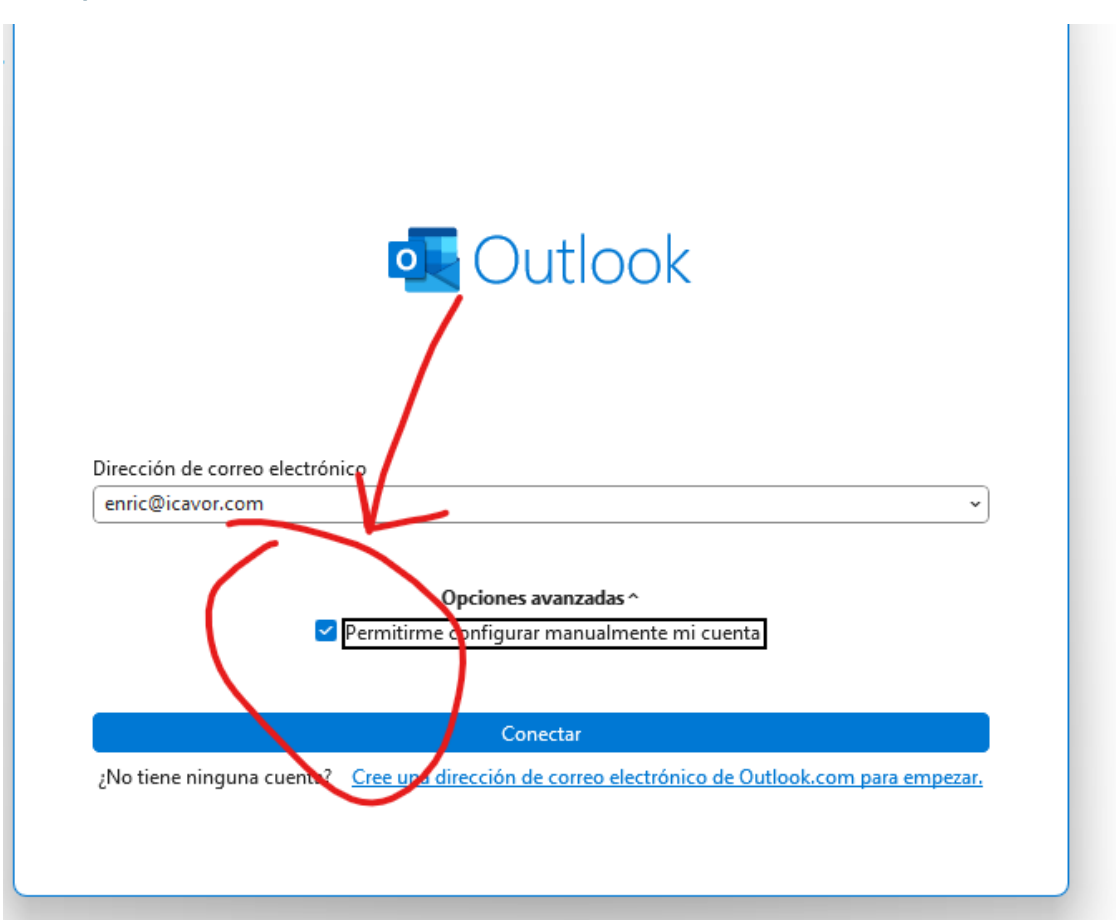

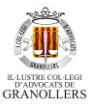

| Comission Pas | ó de Tecnologia<br>10: Tria l'C | pció Goo      | [Escri      | ba aquí]                                   |        | GRANOLLEF |
|---------------|---------------------------------|---------------|-------------|--------------------------------------------|--------|-----------|
| 2             | 5/03/2025 19:40                 | Documento d   | le Mi 1     | 14 KB                                      |        |           |
| àsic<br>ro 1  |                                 | Outlook       | avantada    |                                            | V      | ×         |
|               |                                 | Configuración | avanzaŭa    |                                            |        |           |
|               |                                 | Microsoft 365 | Outlook.com | <b>Exchange</b>                            | Google |           |
|               |                                 | POP           | IMAP        | Exchange 2013<br>o una versión<br>anterior |        |           |
|               |                                 | <u>Volver</u> |             |                                            |        |           |

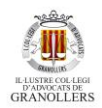

Comissió de Tecnologia

[Escriba aquí]

Pas 11 Configuració el nou servidor.

Cal reproduir la mateixa configuració que apareix a la imatge, en cas que se sol·liciti. Tot i així, **és probable que, un cop migrat el correu, només sigui necessari introduir l'usuari i la contrasenya**.

| icavor@icavor.cat                                                                                     | <u>(¿No es usted?)</u> |  |  |  |
|----------------------------------------------------------------------------------------------------|------------------------|--|--|--|
| Correo entrante<br>Servidor imap.gmail.com                                                            | Puerto 993             |  |  |  |
| Método de cifrado SSL/TLS -                                                                           |                        |  |  |  |
| <ul> <li>Requerir inicio de sesión utilizando Autenticación de contraseña<br/>segura (SPA)</li> </ul> |                        |  |  |  |
| Correo saliente                                                                                       |                        |  |  |  |
| Servidor smtp.gmail.com                                                                               | Puerto 587             |  |  |  |
| Método de cifrado STARTTLS (~                                                                         |                        |  |  |  |
| <ul> <li>Requerir inicio de sesión utilizando Autentic<br/>segura (SPA)</li> </ul>                    | ación de contraseña    |  |  |  |
|                                                                                                    |                        |  |  |  |
|                                                                                                    |                        |  |  |  |
|                                                                                                    |                        |  |  |  |
| Volver                                                                                                | Siguiente              |  |  |  |

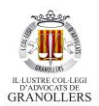

Comissió de Tecnologia [Escriba aquí] Pas 12: Posar usuari i contrasenya i següent

#### Pas 13: Clicar casella "Llegir..."

G Iniciar sesión con Google

# Microsoft apps & services quiere acceder a tu cuenta de Google

enric@icavor.com

# Selecciona a qué puede acceder Microsoft apps & services Leer, redactar, enviar y eliminar permanentemente correos de Gmail. Más información Como usas Iniciar sesión con Google, Microsoft apps & services podrá Asociar tu identidad a tu información personal en Google Consultar tu información personal, incluida la que has compartido públicamente Ver la dirección de correo electrónico principal de tu cuenta de Google. Confirma que confías en Microsoft apps & services

 Consulta por qué no ves enlaces a la Política de Privacidad o a los Términos del Servicio de Microsoft apps & services

Revisa la **Política de Privacidad** y los Términos del Servicio de Microsoft apps & services para saber cómo tratará y protegerá Microsoft apps & services tus datos.

Para hacer cambios en cualquier momento, ve a tu cuenta de Google.

Bernden start in mode bernde i sense attendente de transformer

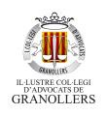

 $\times$ 

Comissió de Tecnología [Escriba aquí]
Pas 14 clicar "Fet"

O utlook
La cuenta se agregó correctamente.

 IMAP

 enric@icavor.com

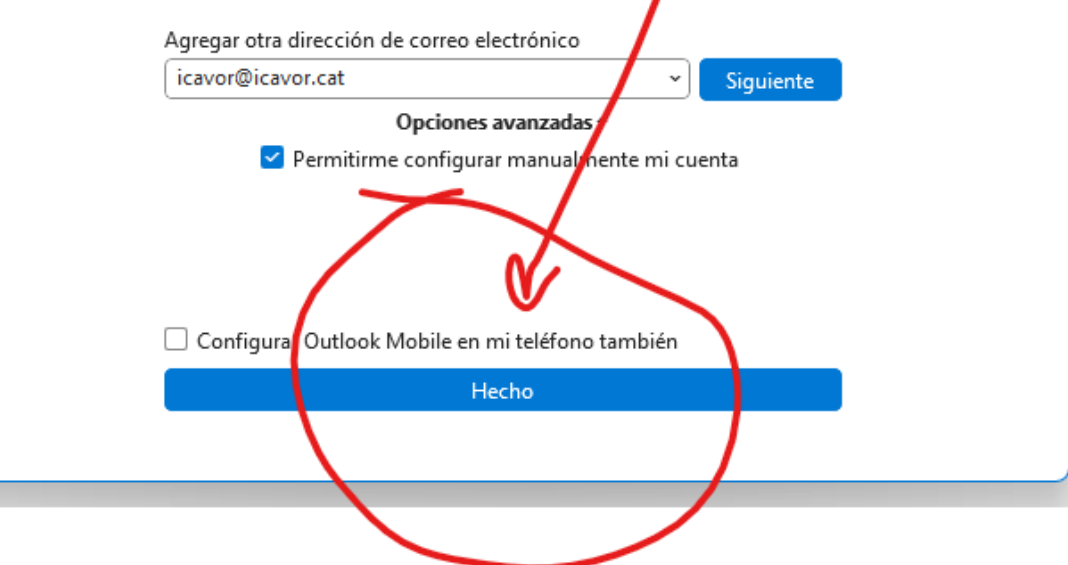

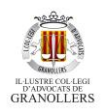

Comissió de Tecnologia[Escriba aquí]Pas 15: Sortir Outlook i tornar entrar, seleccionant el perfildesitjat.

| 21 K <sup>r</sup> |                    |                    |
|-------------------|--------------------|--------------------|
| 35 K              | Microsoft 365      | - ×                |
| 28 K              | Elegir perfil      | ×                  |
| 33 K              |                    |                    |
| 93 K              | Nombre del perfil: | Outlook 🗸          |
| 26 K              | Opciones >>        | Outlook<br>Aceptar |
| 42 K              |                    |                    |
| 21 K              |                    | Microsoft          |
| 23 K              | Cargando perfil    |                    |
| 69 KB             |                    |                    |

Pas 16. Espera que Outlook carregui completament el contingut del correu.